# **Smile IPPBX Supervisor**

# Модуль конференц-связи

Руководство пользователя

Copyright © 2011 Smile, Ltd.

#### Основные термины

| Термин                           | Определение                                                                                                    |
|----------------------------------|----------------------------------------------------------------------------------------------------|
| Конференция /<br>конференц-связь | Одновременный или поочередный<br>разговор минимум трех внутренних<br>пользователей УАТС                                                                                                    |
| Группа конференц-<br>связи       | Группа внутренних пользователей УАТС<br>имеющих возможность участвовать в<br>конференции                                                                                                    |
| Участник                         | Внутренний пользователь УАТС,<br>являющийся участником существующих<br>групп конференц-связи. Одни и те же<br>пользователи могут быть участниками<br>сразу нескольких групп конференц-связи |
| Супервизор /<br>инициатор        | Участник, имеющий возможность<br>создавать группы конференц-связи,<br>инициировать и управлять конференцией                                                                                 |

#### О Руководстве

Данное Руководство является дополнением к документу «Smile IPPBX Supervisor. Руководство пользователя» и описывает основные принципы работы с программным модулем конференц-связи, который является неотъемлемой частью программного интерфейса Smile IPPBX Supervisor.

#### Другие материалы

Перед использованием данного Руководства рекомендуется прочесть документ «Smile IPPBX Supervisor. Руководство пользователя»

#### Принцип работы модуля конференц-связи

Инициация вызова одновременно всем участникам конференции (минимум три участника). Контроль и управление конференцией выполняет исключительно супервизор.

#### Как организовать конференцию

#### Создание группы конференц-связи

- В левом окне интерфейса (основное дерево), нажмите правой кнопкой мыши на ветке Конференции, затем, в открывшемся списке выберите Добавить группу
- 2. В появившемся окне редактирования, введите имя для группы конференцсвязи в поле *Группа*
- 3. Во вкладке Участники, перенесите номера пользователей из поля «Доступные» в поле «Избранные» используя кнопку с изображением стрелки «вправо». Эти пользователи будут участниками конференции внутри данной группы. Для удаления участников из группы, перенесите номера пользователей из поля «Избранные» в поле «Участники» использую кнопки с изображением стрелок «влево»
- 4. Выполните необходимые установки во вкладке Опции

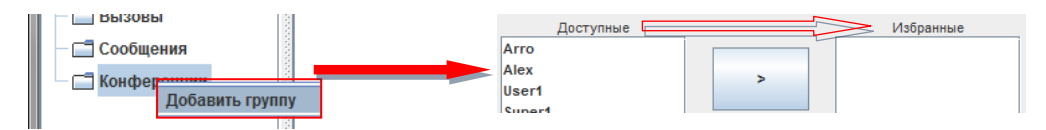

**Подсказка** Установки влияют на особенности проведения конференции в данной группе. Подробно о доступных установках читайте на стр. 8

Установить

5. Нажмите кнопку «Установить», после чего в правом окне Smile IPPBX Supervisor появится папка с именем созданной группы

При распределении участников в группу конференц-связи, необходимо так же важно переместить номер/имя супервизора из поля «Участники» в поле «Избранные» данной группы

#### Редактирование группы конференц-связи

- 1. Нажмите правой кнопкой мыши на ветке с именем группы
- 2. В открывшемся списке выберите Редактировать

#### Удалить группу конференц-связи

- 1. Нажмите правой кнопкой мыши на ветке с именем группы
- 2. В открывшемся списке выберите Удалить

#### Окно программного интерфейса

Перед тем как инициировать конференцию необходимо открыть окно управления конференцией, для этого:

В левом окне программного интерфейса нажмите дважды на папке с именем группы

или

Раскройте ветку Конференции основного дерева, а затем нажмите левой кнопкой мыши на папке с именем группы.

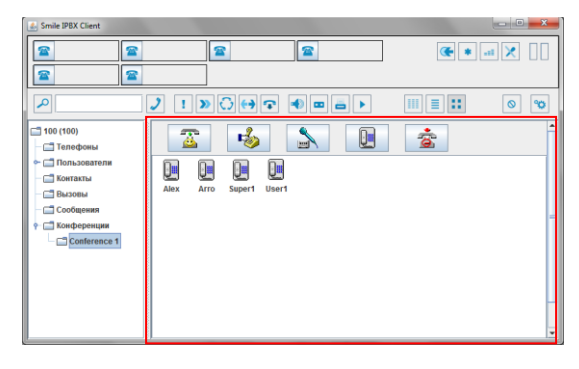

#### Инициация конференц-связи

1. Нажмите кнопку «Начать конференцию» на панели управления конференцией

Или

- 1. Нажмите правой кнопкой мыши на ветке с именем группы
- 2. В открывшемся списке выберите «Стартовать»

Начав конференцию, система автоматически инициирует вызов одновременно всем ее участникам.

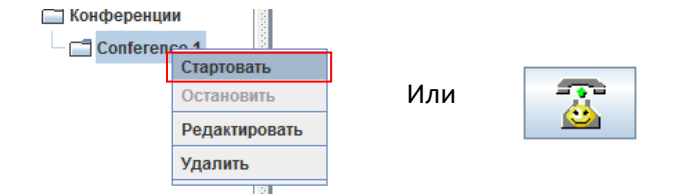

Подсказка Подключение участников к конференции зависит от выбранного режима

Важно Подробно о режимах начального подключения участников к конференции читайте на стр. 8

#### Как управлять конференцией

#### Предоставление слова участнику конференции

- 1. Нажмите правой кнопкой мыши на иконке участника
- 2. В открывшемся списке выберите «Дать слово»

Участник, которому предоставили слово, является единственным говорящим, а все остальные участники, включая инициатора конференции, имеют возможность слушать говорящего.

#### Участник требующий слова

Любой участник конференции может нажать цифру девять на клавиатуре набора своего телефона, чтобы потребовать слова. У супервизора, в окне управления конференцией, иконка такого участника загорается красным цветом. Предоставить ему слово можно способом представленным выше.

#### Предоставление слова нескольким участникам

- 1. После того, как было предоставлено слово одному из участников, нажмите правой кнопкой мыши на иконке другого участника конференции
- 2. В открывшемся списке выберите «Включить микрофон»

Участники, у которых включен микрофон, могут вести разговор друг с другом, в то время как остальные, имеют возможность слушать их разговор. Количество участников, которым можно предоставить слово, неограниченно.

#### Подключение нового участника к текущей конференции

- 1. Нажмите правой кнопкой мыши на ветке с именем группы
- 2. В открывшемся списке выберите «Редактировать»
- 3. Добавьте номер или несколько номеров пользователей в список участников данной группы конференц-связи.
- 4. В окне управления конференцией нажмите правой кнопкой мыши на иконке добавленного участника
- 5. В открывшемся списке выберите «Подключить»

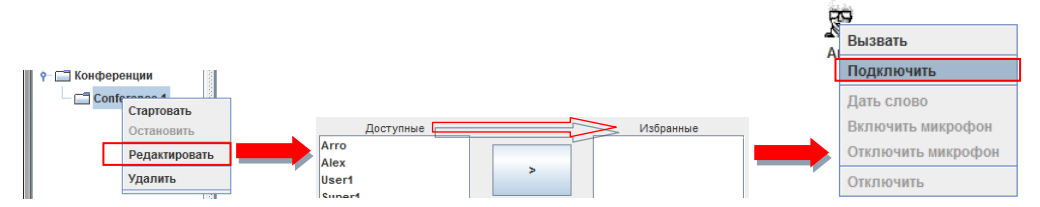

Чтобы подключить участника состоящего в группе конференц-связи, выполните пункты 4 и 5. Новый участник изначально не имеет слова

#### Вызов пользователя без подключения к текущей конференции

- 1. Нажмите правой кнопкой мыши на иконке пользователя
- 2. В открывшемся списке выберите «Вызвать»

Вызов пользователя будет инициирован по дополнительной линии. Во время соединения с пользователем супервизор будет временно отключен от текущей конференции.

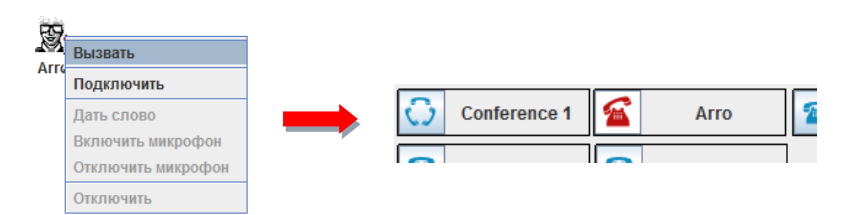

# Лишение участника конференции слова или переключение в режим многоточечной конференции

- 1. Нажмите правой кнопкой мыши на иконке участника с включенным микрофоном
- 2. В открывшемся списке выберите «Отключить микрофон»

Переключение в режим многоточечной конференции произойдет случае, если лишены слова все участники.

#### Отключение участника от текущей конференции

- 1. Нажмите правой кнопкой мыши на иконке участника
- 2. В открывшемся списке выберите «Отключить»

Участник, отключенный от конференции, больше не имеет возможности вести разговор и слушать других участников.

После отключения супервизор не принимает участия и управления данной группы конференц-связи. Данная функция может быть использована для передачи функций управления группой другому супервизору, если такой имеется.

#### Завершение конференции

1. Нажмите кнопку «Закрыть конференцию» в окне управления конференцией

или

- 1. Нажмите правой кнопкой мыши на ветке с именем группы
- 2. В открывшемся списке выберите «Остановить»

После завершения конференции соединение со всеми участники автоматически завершается.

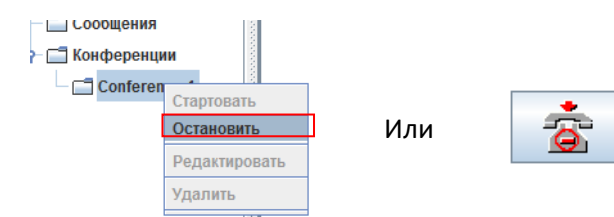

#### Участие супервизора в конференции

#### Включение микрофона супервизора

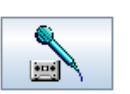

Чтобы включить микрофон супервизора, нажмите кнопку «**Микрофон**» в окне управления конференцией. Нажмите кнопку повторно, чтобы отключить микрофон.

#### Отключение супервизора от текущей конференции

В окне управления конференцией нажмите кнопку «Отключиться».

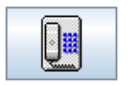

После отключения супервизор не принимает участия и управления данной группы конференц-связи. Данная функция может быть использована для передачи функций управления группой другому супервизору, если такой имеется.

#### Подключение супервизора к текущей конференции

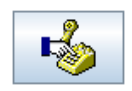

- 1. Выберите группу конференц-связи
- В окне управления конференцией нажмите кнопку «Подключиться». После подключения супервизору предоставляются все возможности управления конференцией.

## Настройки пользователя

#### Добавить группу > Опции

| Опция                                                 | Описание                                                                                                    |  |
|-------------------------------------------------------|----------------------------------------------------------------------------------------------------|--|
| Время ожидания<br>ответа                              | Время (в секундах), в течение которого будет<br>производиться дозвон участника при инициации<br>конференции.                                                                                                    |  |
| Автоматический<br>дозвон на занятый<br>номер          | При установленной опции, система будет автоматически<br>дозваниваться участнику, номер которого занят, пока не<br>произойдет соединение или не истечет время ожидания<br>ответа.                                                                                                    |  |
| Воспроизвести<br>приветствие                          | Данная опция воспроизводит звуковой файл приветствия<br>сразу после соединения участника к инициированной<br>конференции. Нажмите кнопку «Загрузить» для выбора<br>звукового файла приветствия.<br>Все загружаемые звуковые файлы должны быть<br>определенного формата, который указан в таблице<br>ниже.                       |  |
| Режимы начального подключения участников              |                                                                                                    |  |
| Подключать в<br>режим<br>многоточечной<br>конференции | При подключении к инициированной конференции<br>микрофоны одновременно всех участников<br>активированы, в том числе и микрофон супервизора.<br>Таким образом, все участники могут слышать друг друга<br>до тех пор, пока супервизор не предоставит кому-либо<br>слово.                                                          |  |
| Подключать к<br>супервизору<br>отдельным каналом      | Все участники инициированной конференции<br>подключаются отдельным каналом исключительно к<br>супервизору. Таким образом, участник, подключившись к<br>текущей конференции, может вести разговор только с<br>инициатором конференции, до тех пор, пока инициатор<br>не предоставит кому-либо слово.                             |  |
| Проигрывать<br>звуковой файл                          | Все участники, подключившись к инициированной<br>конференции, прослушивают звуковой файл до тех пор,<br>пока инициатор не предоставит кому-либо слово.<br>Нажмите кнопку «Загрузить», чтобы выбрать звуковой<br>файл.<br>Все загружаемые звуковые файлы должны быть<br>определенного формата, который указан в таблице<br>ниже. |  |
| Запись                                                | Установив данную опцию, разговор между участниками<br>конференции будет записан и сохранен на сервере.                                                                                                    |  |

### Формат звуковых файлов

Все загружаемые звуковые файлы должны быть в представленном ниже формате.

| Аудиоформат   | wav    |
|---------------|--------|
| Частота       | 8 kHz  |
| дискретизации | 16 bit |
| Бит           | Mono   |
| Число каналов |        |